## 🍉 電話ガイダンス利用案内 🥪

診察券をお持ちの方は、お電話からも予約システムをご利用いただけます。 予約、予約や待ち順の確認、教室予約の変更、予約の取り消しについて利用できます。 お電話での待ち時間のお問い合わせはご遠慮願います。パソコン・携帯版予約システムから 「もうすぐコール」をお使いいただくか、予約・待ち順の確認をご利用ください。

#### ≪ご利用方法≫

予約センター電話番号:0570-048-925

ナビガイダンスが始まります。

②コンテンツ番号「0306」を押して下さい。

③診察券番号の入力:診察券番号#

④誕生日の入力:数字4ケタ#

### ≪予<mark>約を取る</mark>場合≫

≪予約の確認・変更・取り消し≫

|   | ⑤メニューの入力    | :          | 1#           |
|---|-------------|------------|--------------|
|   | ⑥診察科の入力     | :          | 診察科コード#(※1)  |
|   | ⑦診察内容の入力    | :          | 受付種別コード#(※2) |
|   | ⑧診察希望日の入力   | :          | 数字4ケタ#       |
|   | ⑨診察時間帯の入力   | :          | 数字4ケタ#       |
|   | ⑩予約の確定      | :          | 1#           |
|   | やりなおし       | :          | O#           |
|   | ※確定する場合は、必ち | <u>đ</u> , | 1#を押して下さい。   |
|   |             |            |              |
|   |             |            |              |
| ( | ※1 診察科コード   |            | ,            |
|   | 午前診         |            | : 1          |
|   | 午後診         |            | :2           |
|   | 夕診          |            | : 3          |
|   | 前期母親教室      |            | : 51         |
|   | 後期母親教室      |            | : 52         |
|   | パパママ教室      |            | : 53         |
|   |             |            |              |

: 1

:2

:3

※2 診察内容コード 妊婦健診

奷婦一般外来

婦人科

⑤メニューの入力 :2# ⑥診察科の入力 :診察科コード#(※1) ⑦確認のみの場合は、このままお電話を お切りください。 教室予約の変更は「1#」 予約の取り消しは「2#」 【教室の変更】 ①変更希望日の入力:数字4ケタ# ②変更時間帯の入力:数字4ケタ# ③変更した内容が案内されます。 予約を確定する「1#」 やりなおす 「0# ※確定する場合は、必ず1#を押して下さい。 【予約の取り消し】(⑦で2#を入力) ①取り消しを確定する:1# ②取り消しせず操作をやり直す:2# ※確定する場合は、必ず1#を押して下さい。

# ジュンレディースクリニック豊橋 予約システムのご案内

# 🍉 予約システムについて 🥪

- ① WEB(携帯電話やパソコン)から予約できます。
- ② 診察のご予約については1ヶ月先までのご予約がお取り頂けます。
- ③ 診察の進み具合を確認できます。
- ④ 順番が近づくとメールを受け取ることができます。
   (メールアドレスの登録が必要です)
- ⑤ 教室の予約もできます。
- ⑥ 診察券をお持ちでない初めての方も予約できます。

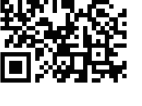

QRJ-K

## 🍉 予約できる受診科と時間について 🥪

★予約できる診察科

午前診・午後診・夕診・母親教室(前期後期)・パパママ教室・ベビーマッサージ ★予約受付時間:

午前診・午後診 当日9:00まで / 夕診 当日17:30まで

/ 各種教室・ベビーマッサージ 前日12:00まで

🍉 予約システムをご利用いただくには 🕪

 URL:
 http://www.jun-lc-toyohashi.com

 携帯電話
 :「豊橋」→「予約システムログイン」

 PC (スマートフォン):「ホーム」→「オンライン予約」

🍉 初めてご利用になる場合 🥪

- 予約システムをご利用いただくには下記の情報が必要となります。 診察券番号・氏名・生年月日・メールアドレス 電話番号(緊急時に連絡が取れる番号をご登録ください)
- ★ 診察券をお持ちでない方
- 予約システムログイン画面の「診察券をお持ちでない方はこちらへ」を選択し、 「仮番号」の申込メニューに進みます。
- ② 発行された「仮番号」で予約システムにログインして予約を取ります。

#### ※「仮番号」は来院時に受付窓口で「診察券番号」に変更します。 受付で「仮番号」で予約しているとお伝え下さい。

~ご注意ください~ お呼びしてもいらっしゃらない場合、順番が後に回ることがあります。 ご了承願います。

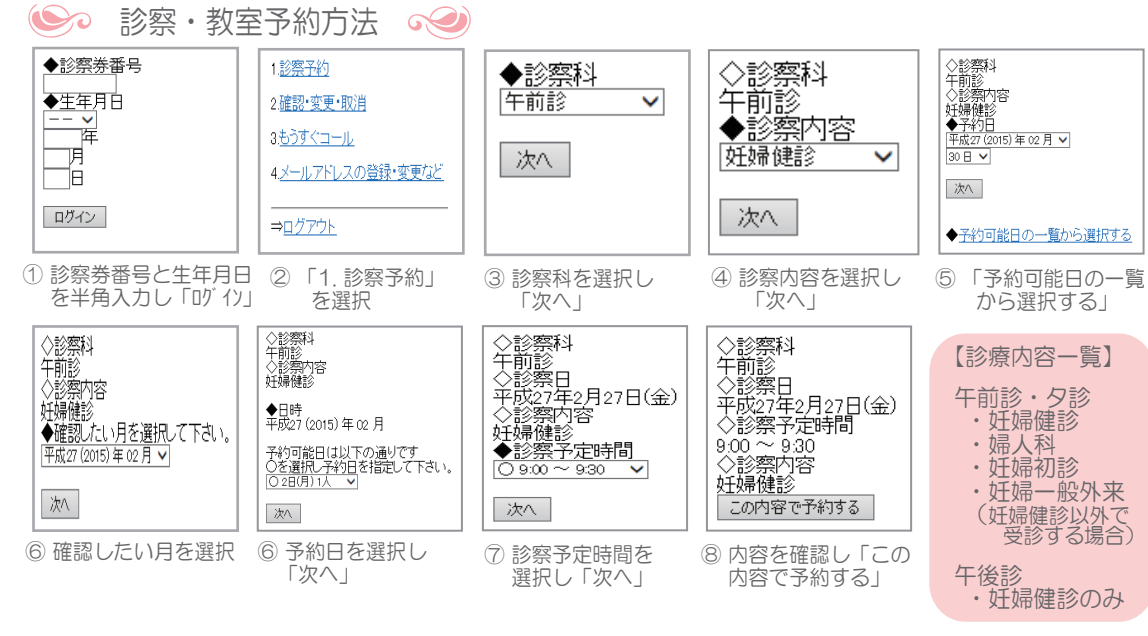

- ★ 教室の開講日は別途配布している教室カレンダーをご覧ください。
- ★ 手順⑤でご希望の予約日を選択してからご予約も可能です。
- ★ ご希望の時間が「×」の場合は、予約が既にいっぱいのため、別日でお取りください。
- ★ 登録されたメールアドレスに予約完了のメールが届きます。

## 🍉 予約の確認・変更・取消 🐋

現在の予約状況をご確認いただくことができます。

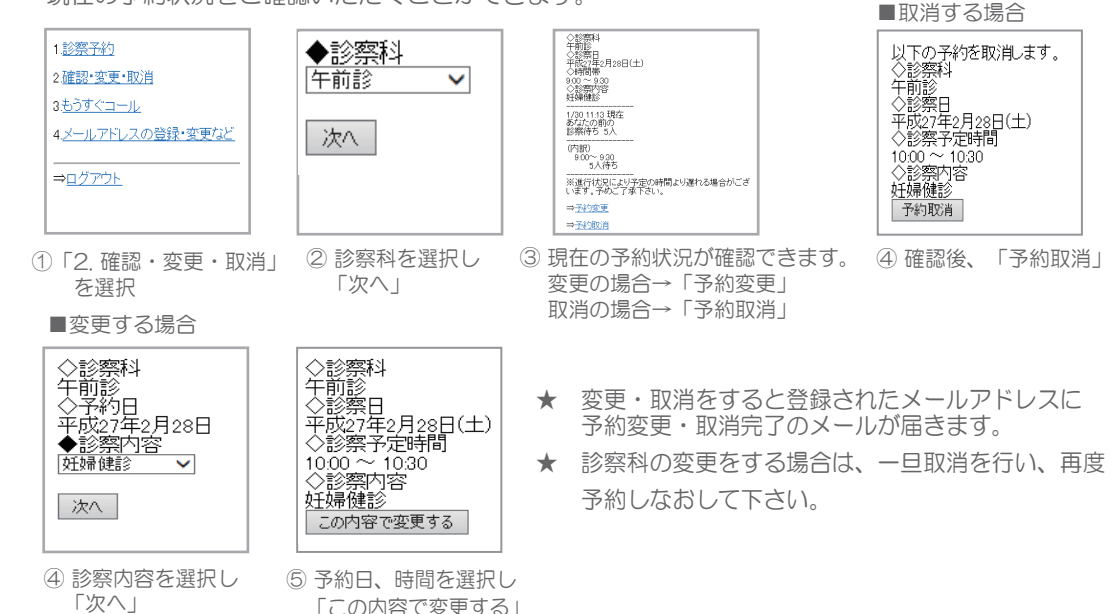

🍉 もうすぐコールについて 🥪

診察予約をされた方で、順番が近くなるとメールでお知らせします。

メールアドレスの登録をお願いします。

- ① 予約システムでの予約をされていなくても、窓口で受付済みの方は利用できます。
- ② 診察予約をする度に設定を行ってください。
- ③ メールが届かない場合は、アドレス登録間違いまたは迷惑メール対策で拒否されている 可能性があります。toyohashi@jun-lc.comの受信を許可して下さい。

### 😽 メールアドレスの登録確認・変更方法 🔗

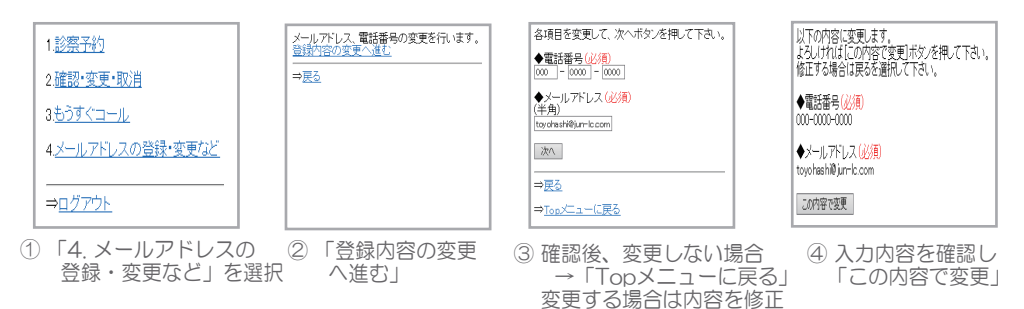

「SSLモード」「非SSLモード」の選択画面が表示された場合は、「SSLモード」を 選択してください。

して「次へ」

## 🚱 もうすぐコールの設定 🤧

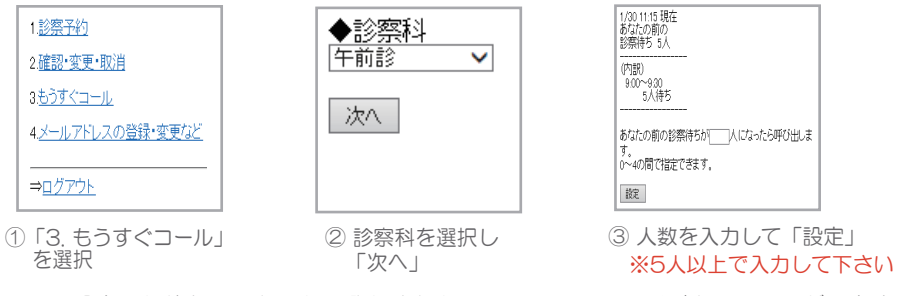

- ★ 設定した待ち順になったら登録されたメールアドレスに呼び出しメールが届きます。
- ★ 呼び出しメールが届きましたら当院にお越し下さい。

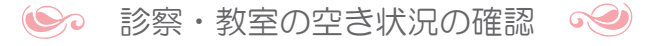

予約システムにログインしていただき、 ◆ 診察・教室予約方法 ↔ の手順⑤ 「予約可能日の一覧から選択する」よりご確認下さい。